User Manual: MBA/BCA Common Entrance Test

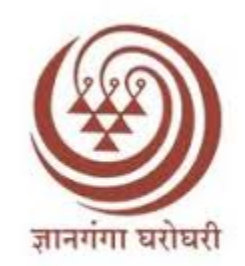

# YashwantraoChavan Maharashtra Open University

# **MBA/BCA Common Entrance Test**

# **User Guide**

## **Student Regstration:**

Use the below link for MBA/BCA Entrance Examination

## https://ycmapp.ycmou.org.in/Login

- 1. If you are new user click on the "Registration" link provided on the top of login window.
- 2. For Registration enter your Active Mobile Number and Full Name in the given form.
- 3. Select "MBA" Or "BCA" from the dropdown and click on "Send OTP" Button.

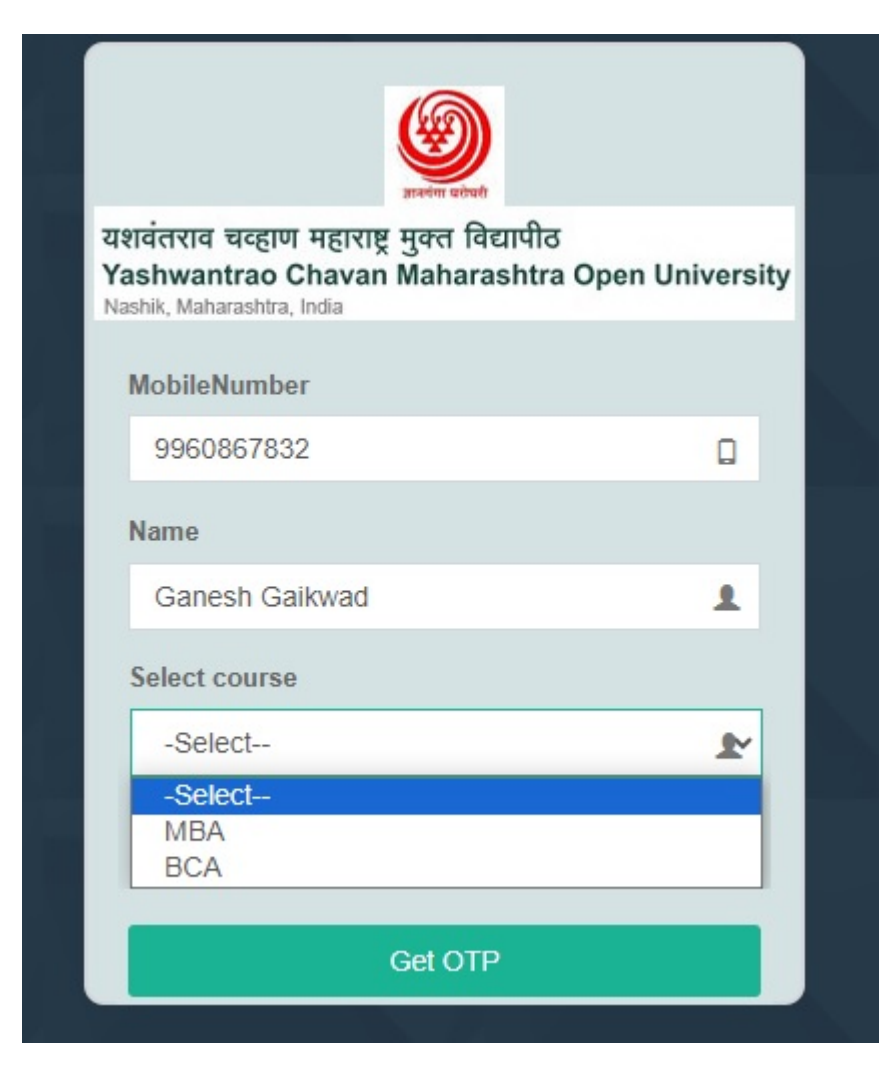

- 4. Enter the OTP received on mobile number
- 5. Enter the password in new password textbox and enter the same in Confirm Password text box and click on "Register" Button.
- 6. After changing Password re-login with your mobile number and changed password.

| ज्ञान्त्रांम प्रदेषरी                                                                                    |                           |
|----------------------------------------------------------------------------------------------------|---------------------------|
| गशवंतराव चव्हाण महाराष्ट्र मुक्त विद्यार्प<br>Yashwantrao Chavan Maharasht<br>Nashik, Maharashtra, India | ोठ<br>tra Open University |
| MobileNumber                                                                                             |                           |
| 7620337357                                                                                               |                           |
| Name                                                                                                    |                           |
| Ganesh Gaikwad                                                                                           | 1                         |
| Get OTP                                                                                                  |                           |
| Enter OTP                                                                                                |                           |
| 123                                                                                                    | -                         |
| New Password                                                                                             |                           |
|                                                                                                    |                           |
| Confirm New Password                                                                                     |                           |
| •••••                                                                                                    | <b>a</b>                  |
|                                                                                                    |                           |
| Register                                                                                                 |                           |

### **Profile Creation:**

- 1. Click on the "Profile" tab on top left corner of Home Page.
- 2. Fill the Personal and Educational details on profile page.
- For BCA "12<sup>th</sup> " pass is mandatory and for MBA "Graduation" must be completed

| Ganesh Gaikwad                                          |                                                  |                        |                       | Welcome Ganesh Gaikwad    |     | ເ⇔Log Ou |
|---------------------------------------------------------|--------------------------------------------------|------------------------|-----------------------|---------------------------|-----|----------|
| 9960867832                                              | DETAILS                                          |                        |                       |                           |     |          |
| <ul> <li>Examination Status</li> <li>Log Out</li> </ul> | Your Details                                     |                        |                       |                           |     |          |
|                                                         | Personal Details:<br>                            | t)*                    | Father name / Husband | I name / Guardian name*   |     |          |
|                                                         | Ganesh Kashinath Gaikwad                         |                        | Kashinath             |                           |     |          |
|                                                         | Mother name*                                     |                        | Mobile Number         |                           |     |          |
|                                                         | Kalavati                                         |                        | 9960867832            |                           |     |          |
|                                                         | Alternate MobileNumber                           | Email-Id               |                       | Date of Birth (DD-MM-YYY) | ′)* |          |
|                                                         | 7620337357                                       | ganeshgaikwad511(      | @gmail.com            | 06/12/1986                |     |          |
|                                                         | Gender*                                          | Person with Disability | (PWD) (As per Govt.   | Category*                 |     |          |
|                                                         | Male 🗸                                           | Norms)                 |                       | General                   |     | ~        |
|                                                         |                                                  | No                     | ~                     |                           |     |          |
|                                                         | Address for Communication :                      |                        |                       |                           |     |          |
|                                                         | Address for Communication*                       | Pin Code*              |                       | State*                    |     |          |
|                                                         | Agree iccha society,Cisco Ambad Link road nashik | 422010                 |                       | Maharashtra               |     | *        |
|                                                         | 12th / Equivalent Exam Details:                  |                        |                       |                           |     |          |
|                                                         | Name of the Board / University*                  | Passing Month / Year*  |                       | Total Marks / CGPA*       |     |          |
|                                                         | Maharashtra Board                                | 02/2004                |                       | 435                       |     |          |

- 4. Upload the Photo and Signature in given tabs.
- 5. For Photo & Signature the Image size must be from "20 kb to 50 kb" size only.

| Is Graduation Complete ?*                                                                                                    | Name of the University*                                                                                                    | Name of the Stream*        |
|----------------------------------------------------------------------------------------------------|----------------------------------------------------------------------------------------------------|----------------------------|
| Yes 🗸                                                                                                    | Pune University                                                                                                    | Engineering                |
| Passing Month/ Year*                                                                                                    | Total Marks / CGPA*                                                                                                    |                            |
| 08/2011                                                                                                    | 950                                                                                                    |                            |
| Post Graduation Details:                                                                                                    |                                                                                                    |                            |
| Name of the Stream                                                                                                    | Name of the University                                                                                                    | Name of the Specialization |
| Name of the Stream                                                                                                    | Name of the University                                                                                                    | Name of the Specialization |
| Passing Month                                                                                                    |                                                                                                    |                            |
| PG MM/YYYY                                                                                                    |                                                                                                    |                            |
|                                                                                                    | for Ellen                                                                                                    |                            |
| Upload Photo* The File should be in .JPG format<br>and File size should be between 20 KB to 50 KB<br>Choose File ganesh gaikwad.jpg | Upload Signature* The File should be in .JPG<br>format and File size should be between 20 KB to<br>50 KB<br>Choose File Pi7_Tool_Gn - Copy.jpeg |                            |
|                                                                                                    | Submit Data                                                                                                    |                            |
|                                                                                                    |                                                                                                    |                            |

Copyright © 2024 YCMOU. . All rights reserved.

6. After Uploading Photo & Signature click on "Submit" Button at the bottom of the form.

## **Exam Fee Payment:-**

1. After completing Profile, click on "Examination Status" Link given on left corner below Profile link.

| Ga        | anesh Gaikwad |                     |              |              | v          | lelcome Ganesh G | aikwad 🌲    | <b>a</b> ( |
|-----------|---------------|---------------------|--------------|--------------|------------|------------------|-------------|------------|
| 99        | 60867832      | Examination Details | 5            |              |            |                  |             |            |
| 🛔 Profile |               |                     |              |              |            |                  |             |            |
| 🖺 Examin  | nation Status | Examination Details |              |              |            |                  |             |            |
| 🕒 Log Ou  | ıt            | Form No             | : 2024100002 |              |            |                  |             |            |
|           |               | Download Form       | : Download   |              |            |                  |             |            |
|           |               | Examination Statu   | IS           |              |            |                  |             |            |
|           |               |                     |              |              |            |                  |             |            |
|           |               | Attempt No          | Exam Code    | Exam Fee     | Start Exam | Result           | Exam Result |            |
|           |               | 1                   | MBA          | Pay Exam Fee |            |                  |             |            |
|           |               |                     |              |              |            |                  |             |            |
|           |               |                     |              |              |            |                  |             |            |
|           |               |                     |              |              |            |                  |             |            |

- 2. By clicking on "Download" button you can download your profile details for future reference.
- 3. For fee payment click on the "Pay Exam Fee" button given in examination status.

 After clicking on "Pay Examination Fees" button, the page will show the candidate details with exam fees. Confirm the details once and click on "Make Payment" Button to proceed further.

| Ganesh Gaikwad     |                            |                            | Welcome Ganesh Gaikwad |
|--------------------|----------------------------|----------------------------|------------------------|
| 9960867832         | Make Payment               |                            |                        |
| 🛔 Profile          |                            |                            |                        |
| Examination Status | Make Payment               |                            |                        |
| 🕒 Log Out          | Details of the Candidate : |                            |                        |
|                    | Application Number         | Full Name of the Candidate | MobileNo               |
|                    | 2024100002                 | Ganesh Kashinath Gaikwad   | 9960867832             |
|                    | Email-Id                   | Amount                     | Course                 |
|                    | ganeshgaikwad511@gmail.com | 600                        | MBA                    |
|                    |                            |                            |                        |
|                    |                            |                            |                        |
|                    |                            | Make Payment               |                        |
|                    |                            |                            |                        |

5. By clicking on "Fee Payment" button, candidate will redirect to the Payment portal.

| Payment Summer                                                                                                    | Y<br>M272044                                                                                                    | Payee Detc<br>Receiving From                                                                                                    | ills<br>:Ganesh Kashinath Gaikwad                                                                                                    |                                                                                                    |
|----------------------------------------------------------------------------------------------------|----------------------------------------------------------------------------------------------------|----------------------------------------------------------------------------------------------------|----------------------------------------------------------------------------------------------------|----------------------------------------------------------------------------------------------------|
| Total Amount<br>Convenience Charges<br>Discount Amount<br>Grand Total Amount:                                                                                                    | 600 Rs.<br>O Rs.<br>O Rs.<br>600 Rs.                                                                                                    | Mobile No.<br>Email ID<br>Description                                                                                                    | : 9960867832<br>: ganeshgaikwad511@gmail.com<br>:Entrance exam fee                                                                                                    |                                                                                                    |
| <ul> <li>Particulars in Deta</li> <li>Terms and Conditions</li> <li>If is the applicant response<br/>amount will be refunded</li> <li>During the transaction pr<br/>updates and alerts the application of the sole response<br/>which is displayed separations<br/>by the respective banking</li> </ul> | sibility to fill correct be<br>to applicant bank a<br>occess, the applicant<br>pilicant must provide<br>bility of the applican<br>ately on the paymen<br>g or card service pro | eneficiary information inclu<br>ccount number provided<br>will receive SMS & Email al<br>e correct Mobile No. & Em<br>t to verify and confirm<br>t page. The university will n<br>vider. | uding account number and amount. In case the trans<br>when submitting the application to the respective dep<br>lert as soon as the amount is accepted, rejected or re<br>all Address.<br>Standard transaction charges applicable on Debit Co<br>ot be responsible for any disputes related to the same | (Click to view<br>action rejected by Bank, the<br>artment,<br>verted back. To receive the<br>rrd/Credit Card transaction<br>, as these charges are levted |

- 6. Select the checkbox given in bottom left side of the form.
- 7. After that click on the "Proceed " Button to proceed further.

8. Follow the steps given below and complete your Payment.

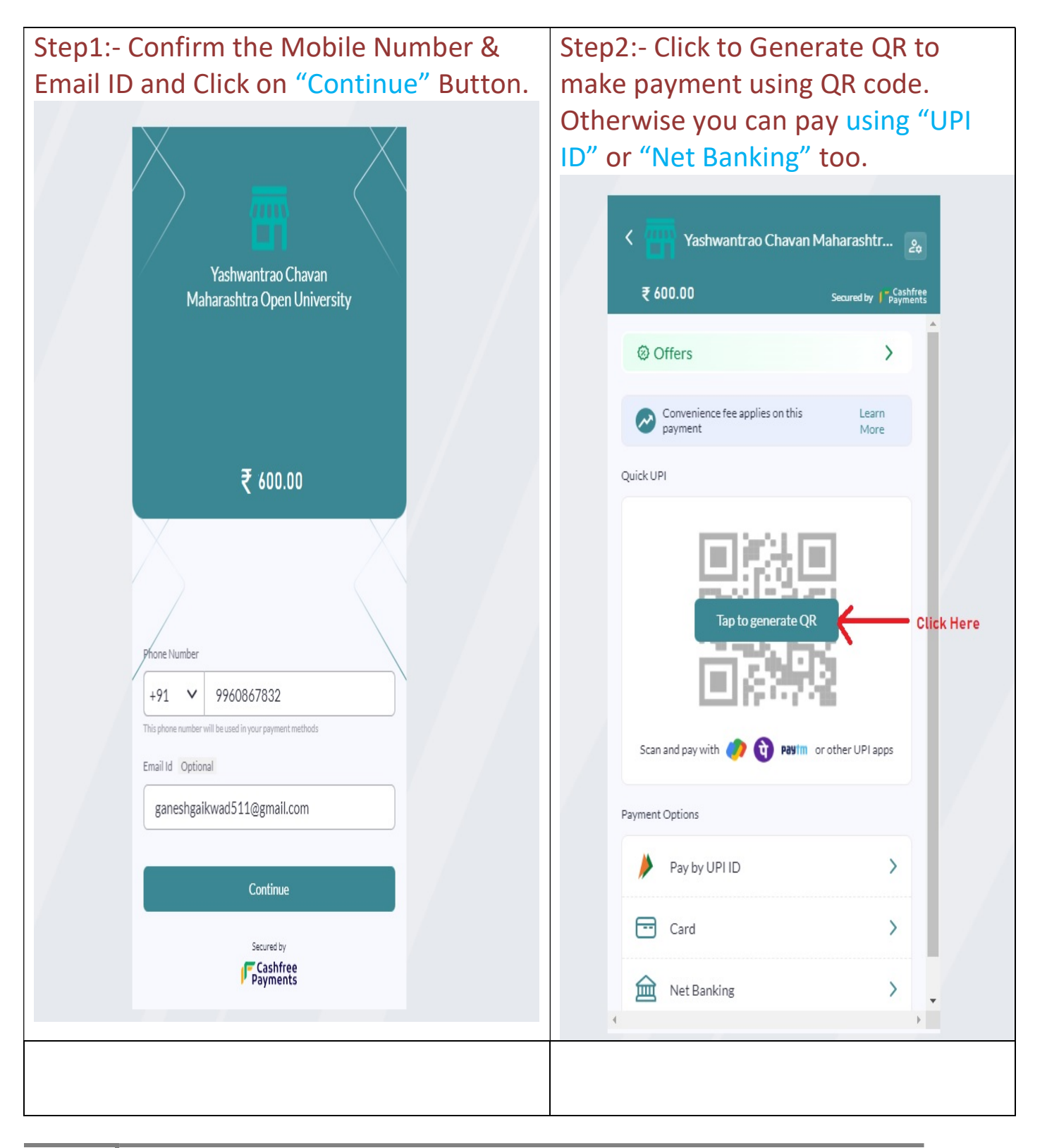

"

Step3:- Confirm the amount & convenience fee once and click on Continue Payment" Button.

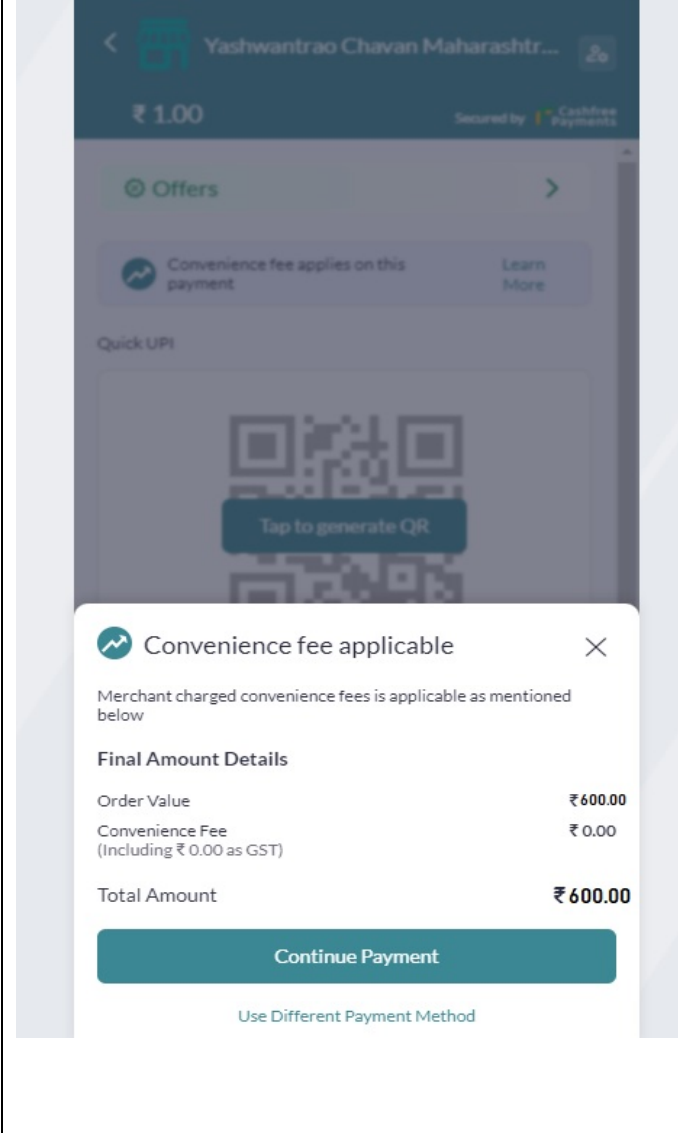

Step 4:-You will receive the payment request on your UPI App, confirm it once and proceed for Payment.

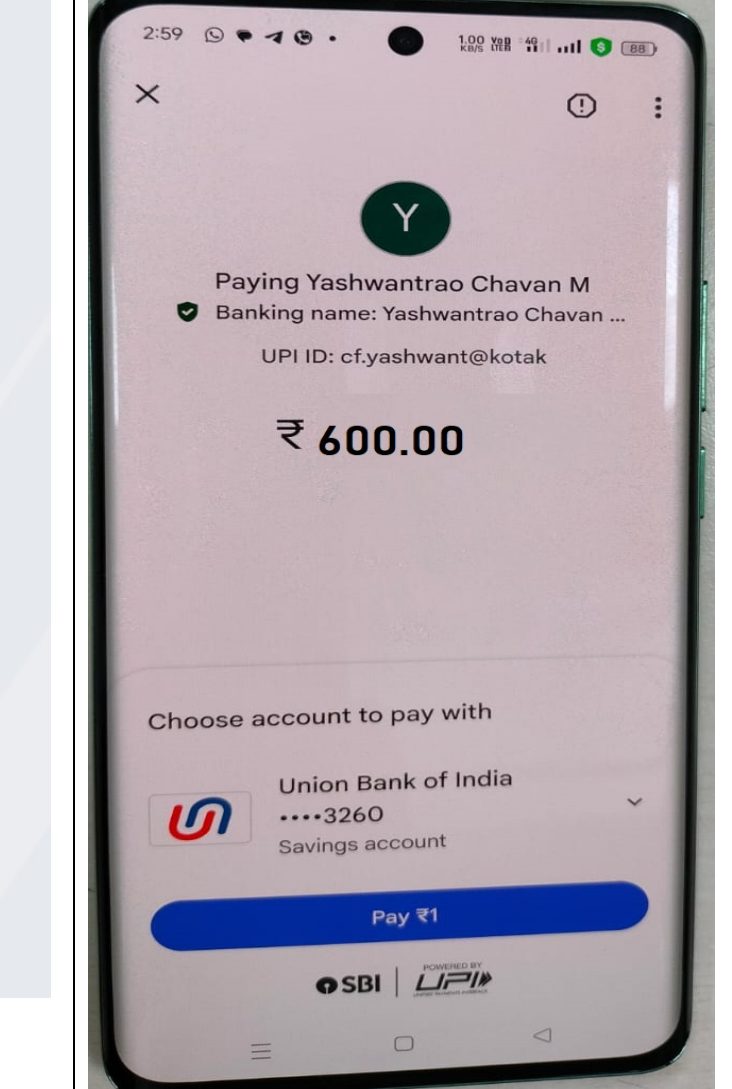

# **Examination:-**

- 1. After Successful Payment Transaction, Login again to the examination portal.
- 2. Click on "Examination Status" tab.
- 3. Click on the "Start Exam" Button to start the Exam.

| Ganesh Gaikwad       |                     |              |          |            | Welcome Ganesh G | aikwad 🖡    | () |
|----------------------|---------------------|--------------|----------|------------|------------------|-------------|----|
| 9960867832           | Examination Detail  | S            |          |            |                  |             |    |
| Examination Status < | Examination Details |              |          |            |                  |             |    |
| €+ Log Out <         | Form No             | : 2024100002 |          |            |                  |             |    |
|                      | Download Form       | Download     |          |            |                  |             |    |
|                      | Examination Stat    | us           |          |            |                  |             |    |
|                      | Attempt No          | Exam Code    | Exam Fee | Start Exam | Result           | Exam Result |    |
|                      | 1                   | MBA          | Paid     | StartExam  |                  |             |    |
|                      |                     |              |          |            |                  |             |    |
|                      |                     |              |          |            |                  |             |    |
|                      |                     |              |          |            |                  |             |    |

#### Note:-

- A) After Exam starts, candidate have to complete the exam within 60 Minutes.
- B) If in between exam net connection lost or and server error occurred, after the issue resolve, exam continue with the state from where exam disconnected. Candidate has to complete the exam in remaining time only.
- C) If Exam disconnected due to any reason, candidate has to complete the exam within that day only, on next day candidate is not allowed to appear for this exam.

# 4. After Clicking on "Start Exam" Button, candidate will redirect to live examination portal.

| Subject:MBA                                           | Seat No                 | <b>99960867832</b>                       | LogOut                        |
|-------------------------------------------------------|-------------------------|------------------------------------------|-------------------------------|
|                                                       | <u>General</u>          | <b>Instructions</b>                      |                               |
| Welcome to the online exam. Please read the following | instructions carefully: | ऑनलाइन परीक्षेत आपले स्वागत आहे. कृपया ख | वालील सूचना काळजीपूर्वक वाचा: |

- This exam consists of multiple-choice questions.
- You are allowed 60 minutes to complete the exam.
- · Ensure you have a stable internet connection throughout the exam.
- Do not refresh the browser during the exam to avoid losing your progress.
- Click on the "Start Exam" button below to begin.

• या परीक्षेत बहपर्यायी प्रश्न असतात.

- तुम्हाला परीक्षा पूर्ण करण्यासाठी 60 मिनिटांची परवानगी आहे.
- संपूर्ण परीक्षेदरम्यान तुमच्याकडे स्थिर इंटरनेट कनेक्शन असल्याची खात्री करा.
- तुमची प्रगती गमावू नये म्हणून परीक्षेदरम्यान ब्राउझर रिफ्रेश करू नका.
- सुरुवात करण्यासाठी खालील "प्रारंभ परीक्षा" बटणावर क्लिक करा.

#### **Technical Instructions**

Make sure your system meets the following requirements:

- Browser: Use the latest version of Chrome.
- Internet Connection: Stable broadband internet connection.
- Camera: Ensure your webcam is working properly (its Mandatory).
- Environment: Find a quiet and well-lit environment to minimize distractions.

तुमची प्रणाली खालील आवश्यकता पूर्ण करत असल्याची खात्री करा:

- ब्राउझर: Chrome ची नवीनतम आवृत्ती वापरा.
- इंटरनेट कनेक्शन: स्थिर ब्रॉडबॅंड इंटरनेट कनेक्शन.
- कॅमेराः तुमचा वेबकॅम व्यवस्थित काम करत असल्याची खात्री करा (ते अनिवार्य).
- पर्यावरणः विचलित कमी करण्यासाठी शांत आणि चांगले प्रकाश असलेले वातावरण शोधा.

#### **Before Starting**

#### Before you begin the exam:

- Make sure you have your student Details Correct.
- · Close all unnecessary applications and browser tabs.
- Disable any screen-capturing or recording software.

- आपण परीक्षा सुरू करण्यापूर्वीः
  - तुमच्या विद्यार्थ्याचे तपशील बरोबर असल्याची खात्री करा.
  - सर्व अनावश्यक अनुप्रयोग आणि ब्राउझर टॅब बंद करा.
  - कोणतेही स्क्रीन-कॅप्चरिंग किंवा रेकॉर्डिंग सॉफ्टवेअर अक्षम करा.

# Candidate must have to read all the instructions carefully, befor start the exam.

User Manual: MBA/BCA Common Entrance Test

- 5. After reading all the instructions scroll down the page and Capture the Candidate Photo & upload to portal. without uploading the photo, candidate is not allowed to start the exam.
- 6. Click on "Start Exam" button. Exam timer start counting the time after clicking the start exam button only.

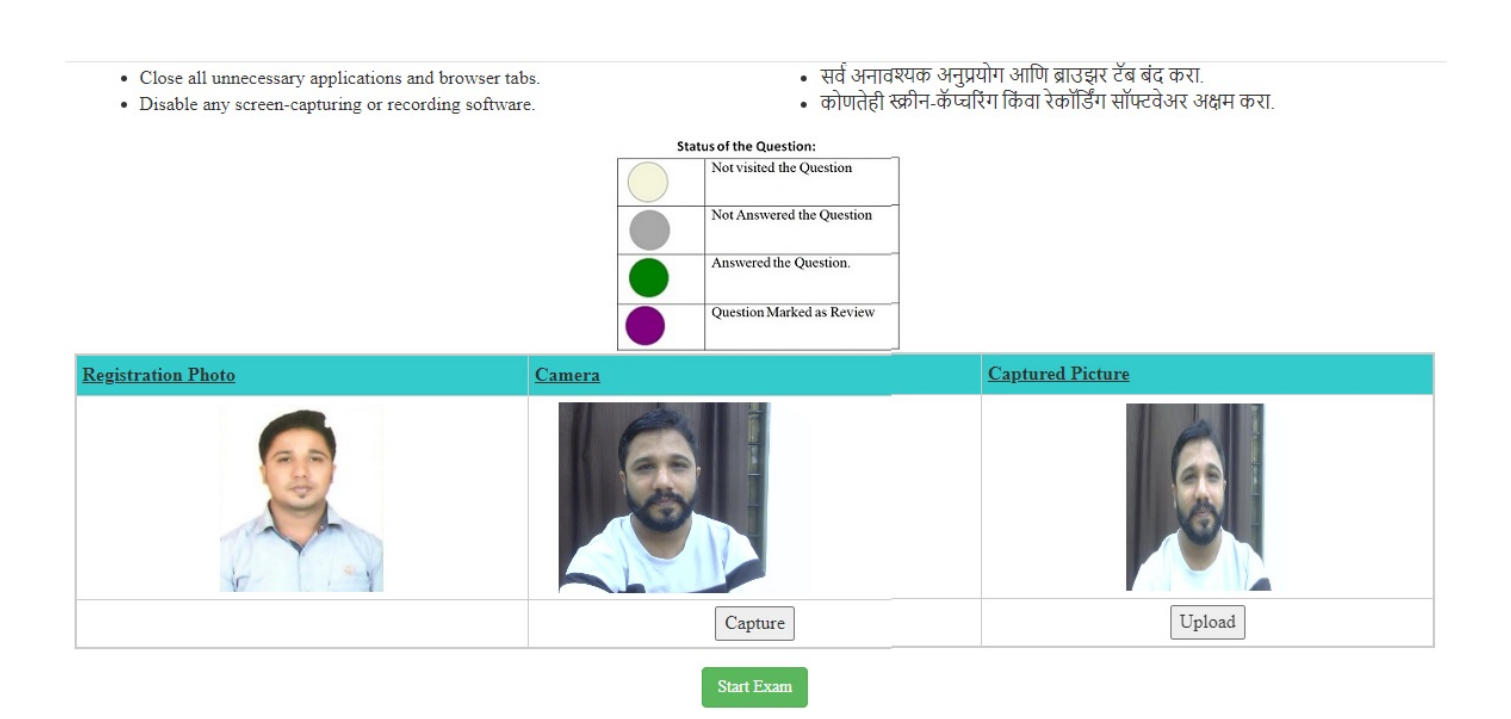

7. Exam window will show the candidate photo, Actual question its options and question grid.

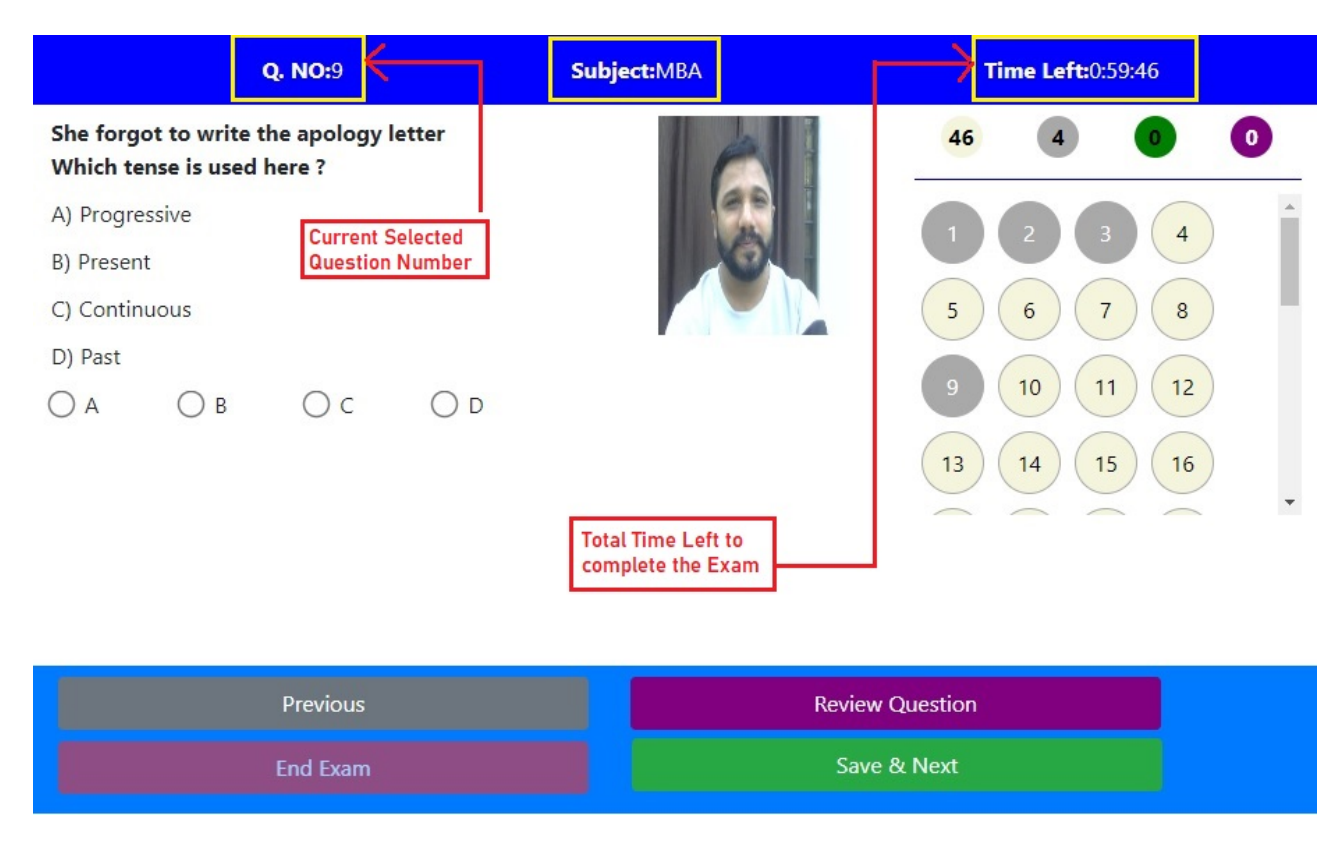

- 8. Top row showing the "Q.NO" which is the current selected question
- 9. Top right corner shows the Time Counter i.e Time left to complete the exam.

- 10. The numbers display above the question grid has different meanings
  - a. First number with light yellow color shows the still not visited question count.
  - b. Numbers with Light gray color shows the " total number of visited question count"
  - c. Numbers with green color shows "total number of Answered" question count.
  - d. Numbers with dark purple color shows the 'total number of questions mark for review"

| <b>Q. NO:</b> 14               | Subject:MBA        | Time Left:0:56:3 |
|--------------------------------|--------------------|------------------|
| Give antonym of - Extravagance |                    |                  |
| A) More                        |                    |                  |
| B) Waste                       |                    |                  |
| C) Economy                     |                    |                  |
| D) None of the above           |                    | 5 6 7 8          |
| ОА ОВ ОС                       | OD                 | 9 10 11 12       |
|                                |                    | 13 14 15 16      |
| Total Number of Not Visi       | ted Questions      |                  |
| Total Number of Visited        | Questions          |                  |
| Total Number of Answer         | d Questions        |                  |
| Total Number of Question       | ns Mark for Review |                  |
| Previous                       |                    | Review Question  |
| End Exam                       |                    | Save & Next      |

- 11. Candidate must have to read the question first and select the appropriate Option provided below each question.
- 12. After selecting the option click on "Save & Next" button provided at bottom. Without clicking on the Save & Next button, the Answers will not consider by the system.
- 13. Candidate can answer each question serially or he can navigate through any question and answer the question.
- 14. Click on the scroll bar next to Question grid, to navigate to below questions.
- 15. After Answering All questions click on "End Exam" Button. Candidate must have to wait minimum 20 Minutes to End the exam.
- If exam time complete & candidate not able to click on "End Exam"
   , system will automatically end the exam and proceed for Score.

|                                                                                      | <b>Q. NO:</b> 14 | Subject:MBA | Time Left:0:56:3                                                                                                    |
|--------------------------------------------------------------------------------------|------------------|-------------|----------------------------------------------------------------------------------------------------|
| Give antonym of<br>A) More<br>B) Waste<br>C) Economy<br>D) None of the ab<br>O A O B | oove             | O D         | 36     12     2     1       1     2     3     4       5     6     7     8       9     10     11     12       13     14     15     16 |
|                                                                                      | Previous         |             | Review Question                                                                                                    |
|                                                                                      | End Exam         |             | Save & Next                                                                                                    |

**12.** After End Exam, again login to the examination portal and click on "Examination Status "Tab to view the score of the exam.

13. if candidate is Qualified in exam, "Download Result" button is provided on the "Examination Status" page to download the certificate.

14. Candidate must have to download the certificate and provide the same at the time of Admission.

15. If candidate "Disqualified" in the exam, he can again appear for the exam by paying the fees again in same portal.

|                  | 2024100001 |          |            |        |             |
|------------------|------------|----------|------------|--------|-------------|
| wnload Form      | Download   |          |            |        |             |
| amination Status |            |          |            |        |             |
| Attempt No       | Exam Code  | Exam Fee | Start Exam | Result | Exam Result |

17. Click on the Admission link at the Bottom to redirect to admission portal.

User Manual: MBA/BCA Common Entrance Test

# Thanks...!